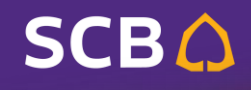

**BUSINESS NET** 

# กรมสรรพากร 2

### การชำระเงินคืน กยศ.

## SCB BUSINESS NET SUIPISSOUIALIWOSSING WW.scbbusinessnet.com

**BUSINESS NE** 

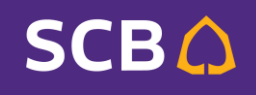

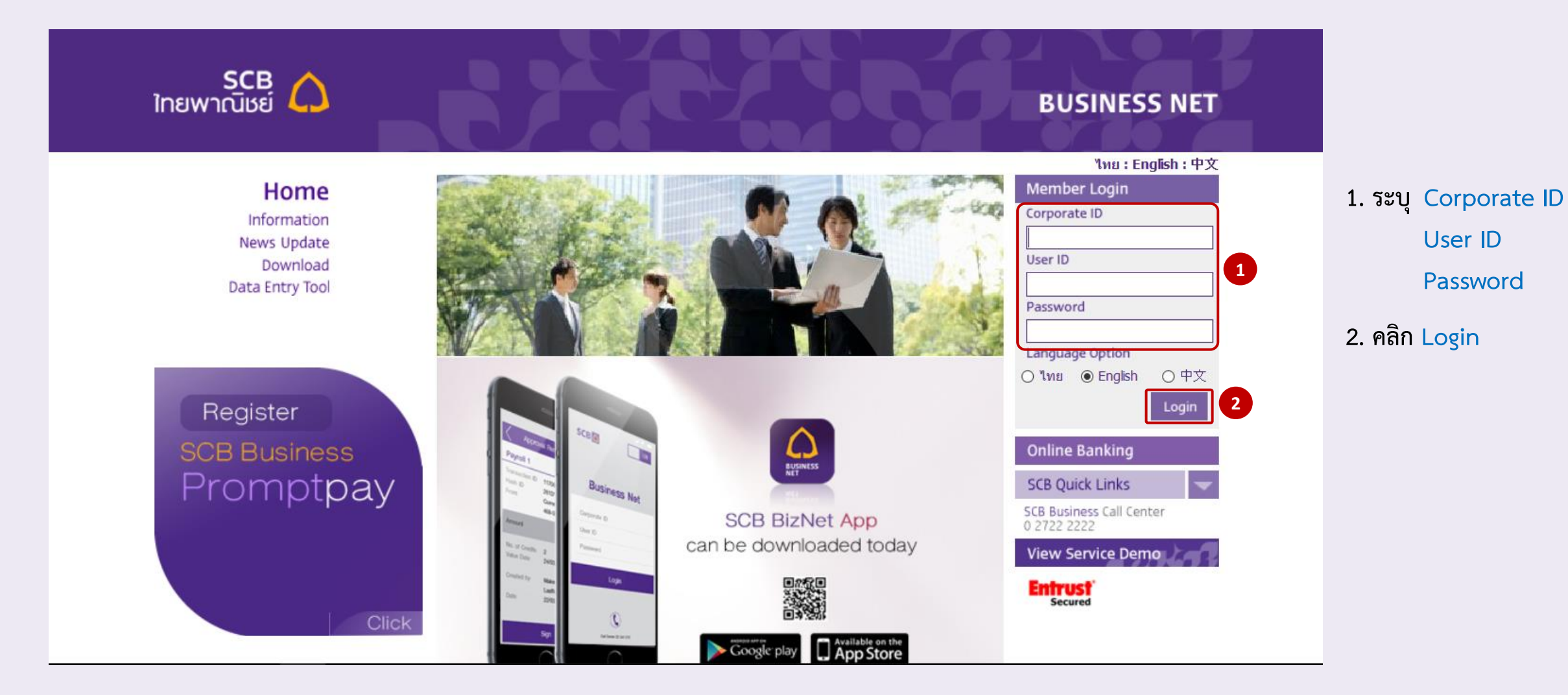

2

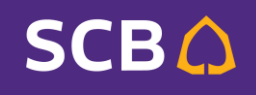

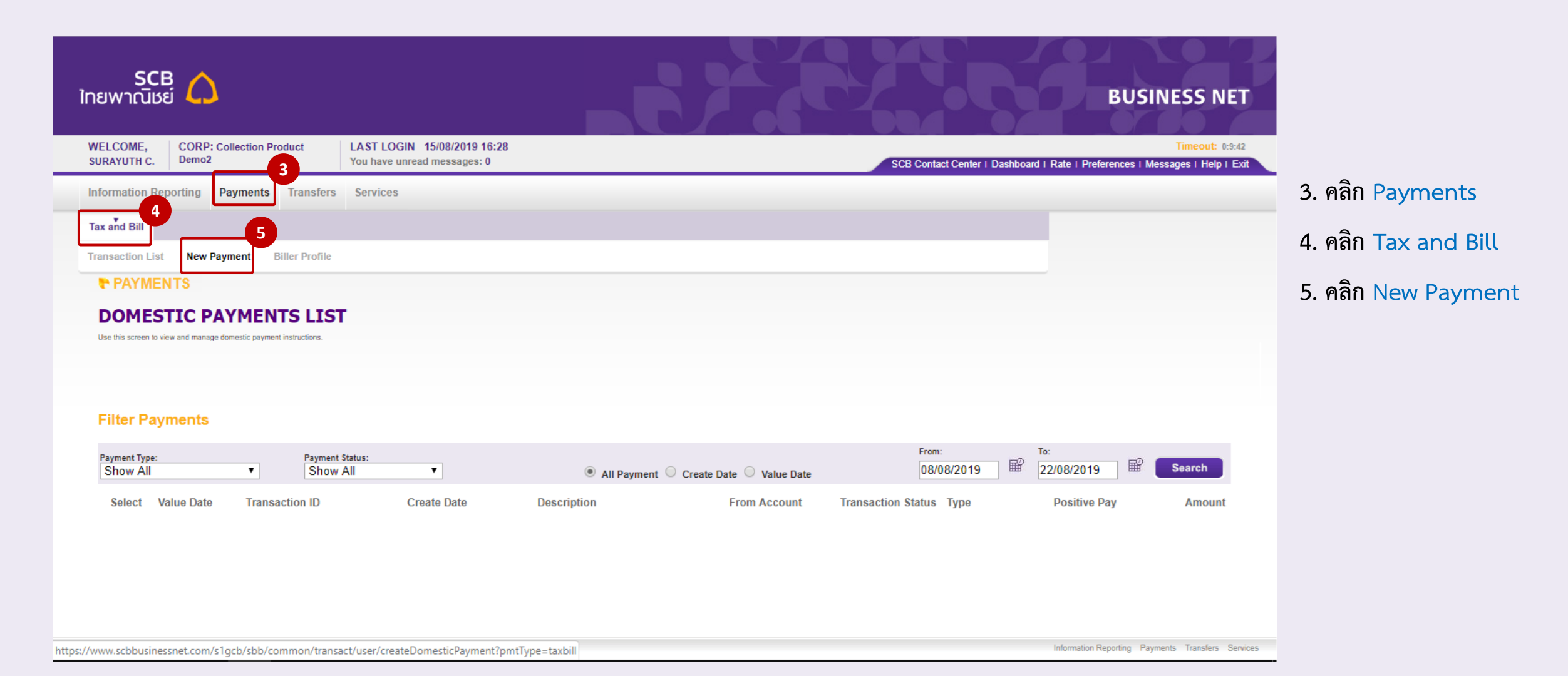

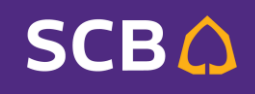

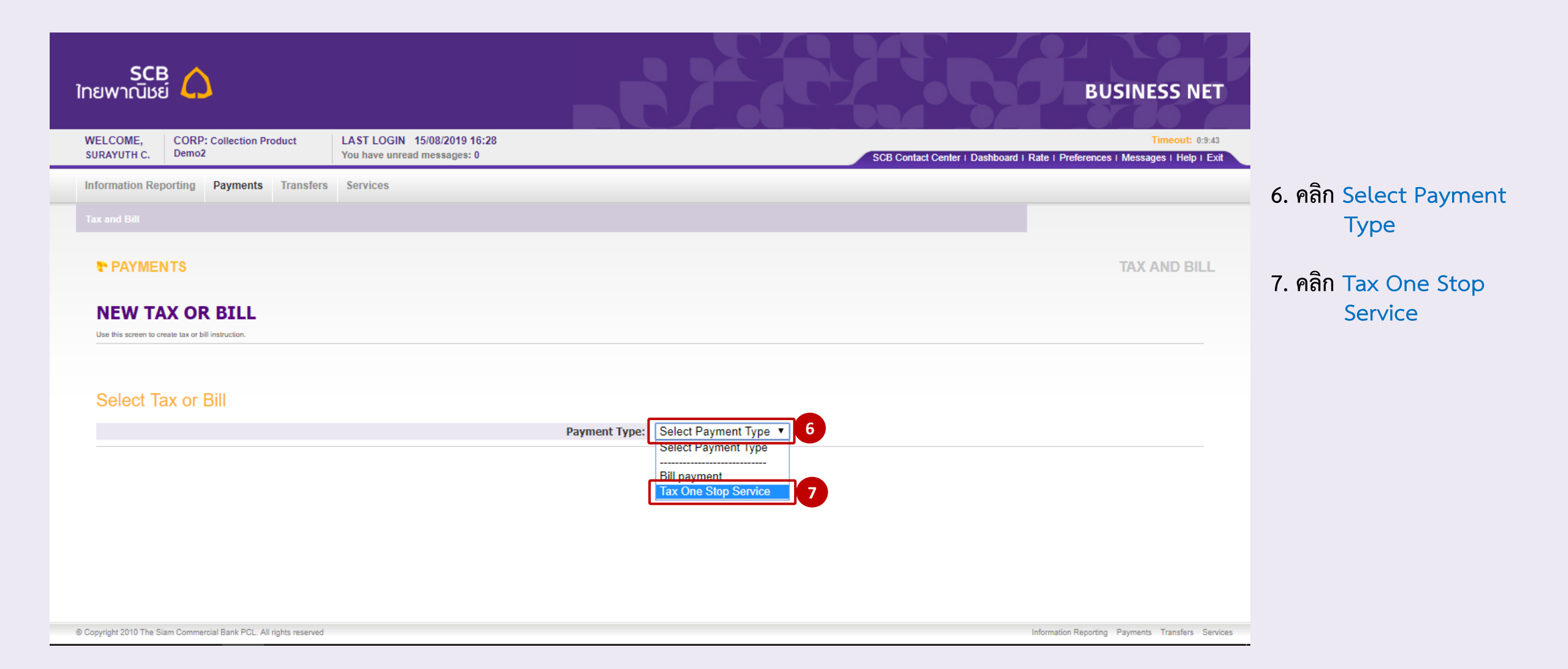

#### SCB 🗘

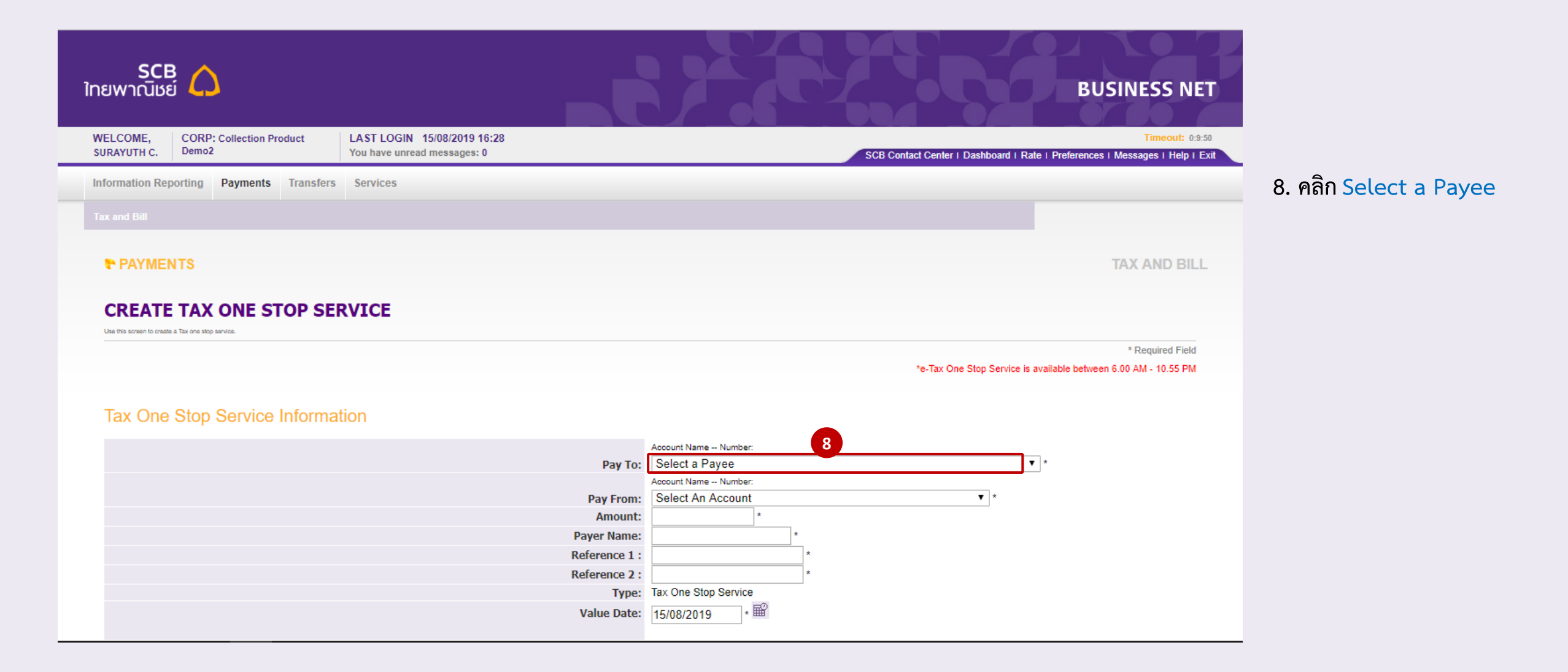

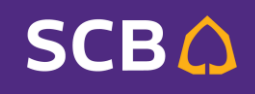

| SCB 🏠<br>ใทยพาณิชย์                                                                                                    | BUSINESS NET                                                                                                    |
|----------------------------------------------------------------------------------------------------|----------------------------------------------------------------------------------------------------|
| WELCOME, CORP: Collection Product LASI LOGIN 12/03/2<br>Demo2 You have unread mess                                                                                          | 17:01     Imedia     0     SCB Contact Center   Dashboard   Rate   Preferences   Messages   Help   Exit                                                                                                    |
| Information Reporting     Payments     Transfers     Services   Tax and Bill       PAYMENTS   CREATE TAX ONE STOP SERVICE Use this screen to create a Tax one stop service. | * Required Field         * Tax One Stop Service is available between 6.00 AM - 10.55 PM                                                                                                    |
| Tax One Stop Service Information                                                                                                    | Account Name Number:                                                                                                    |
|                                                                                                    | Pay To:       Select a Payee       *         Select a Payee       Select a Payee         Pay From:       REVENUE DEPARTMENT (nsudstrumns) - 0563023238         Amount:       REVENUE DEPARTMENT2 FOR STUDENT LOAN FUND XXXXX353 8         Payer Name:       DEPARTMENT OF LAND TRANSPORT (ELECTRONIC) - 2793000418         EXCISE DEPARTMENT (Instadsstrumns) - 1303005357       THE CUSTOMS DEPARTMENT (IDUTY AND OTHER) - 0963025953         REVENUE DEPARTMENT (E-WHT) - 0563031833       Tax one stop service         Value Date:       17/03/2021 |

6

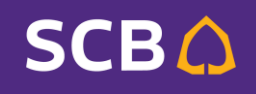

| SCB<br>ไทยพาณิชย์                                                                                                    | BUSINESS NET                                                                                            |                                                                                    |
|----------------------------------------------------------------------------------------------------|----------------------------------------------------------------------------------------------------|------------------------------------------------------------------------------------|
| WELCOME, CORP: Collection Product LAST LOGIN 15/08/2019 16:28<br>SURAYUTH C. Demo2 You have unread messages: 0                                                                       | SC8 Contact Center   Dashboard   Rate   Preferences   Messages   Help   Exit                            |                                                                                    |
| Information Reporting Payments Transfers Services                                                                                                    | TAX AND BILL                                                                                            | 10. คลิก เลือกตัดเงินจากบัญชี<br>11. ระบุ จำนวนเงินที่ต้องชำระ                     |
| CREATE TAX ONE STOP SERVICE<br>Use this screen to dreate a Tax one stop service.<br>Tax One Stop Service Information                                                                 | * Required Field<br>*e-Tax One Stop Service is available between 6.00 AM - 10.55 PM                     | 12. ระบุ ชื่อผู้ชำระเงิน<br>13. ระบุ หมายเลขอ้างอิง 1<br>14. ระบุ หมายเลขอ้างอิง 2 |
| Pay To:<br>Pay From:<br>Amount:<br>Payer Name:<br>Payer Name:<br>Payer Name:<br>Reference 1 :<br>Reference 2 :<br>Type:<br>Value Date:<br>Transaction Reference:<br>Alert to Signer: | Account Name Number:<br>REVENUE DEPARTMENT2 FOR STUDENT LOAN FUND - XXXXXXXXXXXXXXXXXXXXXXXXXXXXXXXXXXX | 15. ระบุ วันที่ชำระเงิน<br>16. คลิก Preview                                        |
| Cancel                                                                                                    | Preview > 16                                                                                            |                                                                                    |

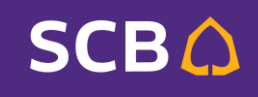

| SCB 🏠<br>ไทยพาณิชย์                                                                                                    | BUSINESS N                                                            |
|----------------------------------------------------------------------------------------------------|-----------------------------------------------------------------------|
| WELCOME, CORP: Collection Product LAST LOGIN 15/08/2019 16:28<br>SURAYUTH C, Demo2 You have unread messages: 0                      | SCB Contact Center ( Dashboard ( Rate ( Preferences ) Messages ) Help |
| Information Reporting Payments Transfers Services                                                                                   |                                                                       |
|                                                                                                    |                                                                       |
| PAYMENTS                                                                                                    | TAX AND BILL                                                          |
| PREVIEW TAX ONE STOP SERVICE                                                                                                    |                                                                       |
| den trick screen to minime the Tax one stigs service information you just entered. Ta accept this information, cick Submit Payment. |                                                                       |
| Tax One Stop Service Information                                                                                                    | "e-tax One Stop Service is available between 5.00 AM - 10.55 PM       |
| Bay Ter                                                                                                    | DEVENUE DEDARTMENT? FOR STUDENT LOAN FUND                             |
| Pay To:<br>Pay From:                                                                                                    | Acct for Payment - 468-011115-5 - Current - THB                       |
| Amount:                                                                                                    | 673.00THB                                                             |
| Fee amount:                                                                                                    | .00                                                                   |
| Paver Name:                                                                                                    | Gton                                                                  |
| Reference 1 :                                                                                                    | 10.0170560500048                                                      |
| Reference 2 :                                                                                                    | 000000105526011495                                                    |
| Туре:                                                                                                    | Tax One Stop Service                                                  |
| Value Date:                                                                                                    | 17/05/2019                                                            |
| Transaction Reference:                                                                                                    |                                                                       |
| Alert to Signer:                                                                                                    | Disable                                                               |
| Enter your password / Signature                                                                                                    |                                                                       |
| Enter your signature:                                                                                                    |                                                                       |
| Cancel     Fdit Payment                                                                                                    | Submit Paumant )                                                      |

17. Signer ระบุ ข้อมูลเพื่ออนุมัติรายการ
 18. คลิก Submit Payment

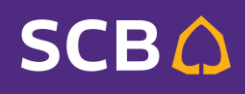

หลังจาก Submit แล้ว จะปรากฏรายการชำระเงินดังรูป โดยจะมี Status เป็น **In Progress** เพื่อรอดำเนินการ

| VELCOME.                                                                                                    | CORP: BPUAT                                                                                        | You                                                                      | have unread me         | ssages: 0    |                                    |              |                         |                                 |               |                        | Timeou             |
|----------------------------------------------------------------------------------------------------|----------------------------------------------------------------------------------------------------|--------------------------------------------------------------------------|------------------------|--------------|------------------------------------|--------------|-------------------------|---------------------------------|---------------|------------------------|--------------------|
| ok U.                                                                                                    |                                                                                                    | 100                                                                      | nuve unreau me         | aaugea. v    |                                    |              |                         | SCB Contact C                   | enter I Dashb | oard I Rate I Preferen | ces I Messages I H |
| formation Repor                                                                                                    | ting Payments                                                                                      | FX Transaction                                                           | Transfers              | Collection   | Beneficiaries                      | Services     | Branch                  |                                 |               |                        |                    |
|                                                                                                    |                                                                                                    | ayments MT101                                                            |                        |              |                                    |              |                         |                                 |               |                        |                    |
| PAYMENT                                                                                                    | s                                                                                                  |                                                                          |                        |              |                                    |              |                         |                                 |               |                        | TAX AND            |
|                                                                                                    |                                                                                                    |                                                                          |                        |              |                                    |              |                         |                                 |               |                        |                    |
|                                                                                                    |                                                                                                    |                                                                          |                        |              |                                    |              |                         |                                 |               |                        |                    |
| TAX OR B                                                                                                    | BILL LIST                                                                                          |                                                                          |                        |              |                                    |              |                         |                                 |               |                        |                    |
| TAX OR E                                                                                                    | BILL LIST                                                                                          | il payments.                                                             |                        |              |                                    |              |                         |                                 |               |                        |                    |
| Date This screen to select tax of Succession                                                                                                    | BILL LIST<br>or bit options or review tax and b<br>essiful Submit:                                 | il paymenta.                                                             |                        |              |                                    |              |                         |                                 |               |                        |                    |
| Like his screen to select the of<br>Succession<br>Bill part                                                                                                    | BILL LIST<br>or bit options or welves tax and b<br>essful Submit:<br>ryment 170519092              | il jayments.<br>210015054153 on 1                                        | 7/05/2019 for (        | 673.00THB ha | as been created                    | successfully | with status In P        | rogress.                        |               |                        |                    |
| Due Pis screen to sched bar<br>Succes<br>Bill pa                                                                                                    | BILL LIST<br>or bit options or review tax and b<br>essful Submit:<br>syment 17051909;              | el payments.<br>210015054153 on 1                                        | 7/05/2019 for (        | 673.00THB ha | as been created                    | successfully | with status In P        | rogress.                        |               |                        |                    |
| Like Pris screen to select the of Succession Succession | BILL LIST<br>or bit options or molece last and b<br>essiful Submit:<br>hyment 170519092<br>or Bill | al payments.<br>210015054153 on 1                                        | 7/05/2019 for          | 673.00THB ha | as been created                    | successfully | with status In P        | rogress.                        |               |                        |                    |
| TAX OR E                                                                                                    | BILL LIST<br>or bit options or review tax and b<br>essful Submit:<br>ryment 17051909;<br>r Billi   | el payments.<br>210015054153 on 1                                        | 7/05/2019 for (        | 673.00THB ha | as been created                    | successfully | with status In P        | rogress.<br>From:               | Т             | 0:                     |                    |
| TAX OR E<br>Use his screen to select the of<br>Bill part<br>Filter Tax or<br>Payment Type:<br>Show All                                                                                                    | BILL LIST<br>or bit options or neverse tax and b<br>essful Submit:<br>nyment 170519092<br>r Billi  | al payments.<br>210015054153 on 1<br>ayment Status:<br>Show All <b>v</b> | 7/05/2019 for (        | 673.00THB ha | as been created a                  | successfully | with status In P        | rogress.<br>From:<br>10/05/2019 | т<br>11<br>12 | o:<br>24/05/2019       | Search             |
| TAX OR E<br>Use his screen to select the of<br>Bill part<br>Filter Tax or<br>Payment Type:<br>Show All                                                                                                    | BILL LIST<br>or bit options or review tax and b<br>essful Submit:<br>syment 17051909;<br>r Billi   | ayment Status:                                                           | 7/05/2019 for (        | 673.00THB ha | as been created :<br>O Create Date | successfully | with status In P<br>ate | rogress.<br>From:<br>10/05/2019 | т<br>12<br>2  | o:<br>24/05/2019       | Search             |
| TAX OR E<br>Use his screen to select the of<br>Bill part<br>Filter Tax or<br>Payment Type:<br>Show All                                                                                                    | BILL LIST<br>or bit options or neview tax and th<br>essful Submit:<br>nyment 170519092<br>r Billi  | al payments.<br>210015054153 on 1<br>ayment Status:<br>Show All <b>v</b> | 7/05/2019 for (<br>• ) | 673.00THB ha | as been created a                  | Successfully | with status In P        | rogress.<br>From:<br>10/05/2019 | ■ 1<br>2      | o:<br>24/05/2019       | Search             |

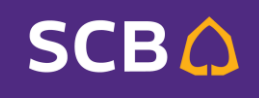

เมื่อถึงวันที่กำหนดชำระเงิน หรือหากเป็นรายการชำระเงินวันนี้ หลังจากดำเนินการเรียบร้อย Status จะเปลี่ยนเป็น Success ดังรูป

| SCB<br>ไทยพาณิชย์                                                                                                    |                                                          | BUSINESS NET                                                                                                    |
|----------------------------------------------------------------------------------------------------|----------------------------------------------------------|----------------------------------------------------------------------------------------------------|
| WELCOME, CORP: BPUAT You have un Yok U.                                                                                        | read messages: 0                                         | Timeout: 4:59:56<br>SCB Contact Center I Dashboard I Rate I Preferences I Messages I Help I Exit                                              |
| Information Reporting Payments FX Transaction Tran                                                                             | sfers Collection Beneficiaries Services Bra              | anch                                                                                                    |
| Domestic Payments International Payments MT101 Tax a                                                                           |                                                          |                                                                                                    |
| PAYMENTS                                                                                                    |                                                          | TAX AND BILL                                                                                                    |
| TAX OR BILL LIST                                                                                                    |                                                          |                                                                                                    |
| Filter Tax or Bill                                                                                                    |                                                          |                                                                                                    |
| Payment Type:     Payment Status:       Show All                                                                               | All Payment      Create Date      Value Date             | From:         To:           10/05/2019         ₩         24/05/2019         ₩         Search                                                  |
| Value Date ▼         Transaction ID         Create Date           17/05/2019         17/05/2019 09:21         17/05/2019 09:21 | Biller Name<br>REVENUE DEPARTMENT2 FOR STUDENT LOAN FUND | Description     From Account     Status     Type     Amount       N/A     Acct for Payment     Success     Tax One Stop Service     673.00THB |